## Duke@Work: Employee Approver Step-by-Step Guide

When setting up employees with approvers, you must have access to the organizational unit (begins with a 500....) of the employees you are assigning to approvers. The approver does not have to be in the organizational unit to which you have permission. However, if you set up employees in your organizational unit with approvers that are not in your organizational unit, you will not be able to set up back-up approvers for those employees.

- 1. In your web browser, login to <a href="http://work.duke.edu">http://work.duke.edu</a>, entering your NetID and Password when prompted.
- 2. Under the iForms tab, click on the Positions page.

| 207 Home - SAP NetWeaver Portal                                        |                                                       |  |  |  |  |  |  |  |
|------------------------------------------------------------------------|-------------------------------------------------------|--|--|--|--|--|--|--|
| Duke@WORK                                                              |                                                       |  |  |  |  |  |  |  |
| IForms dFac mylinto Iniversal W<br>Home   Staff   Positions   Employee | orklist Grants Management<br>Search   iForms Overview |  |  |  |  |  |  |  |
| Welcome                                                                |                                                       |  |  |  |  |  |  |  |
| Websites<br>Duke Today<br>Budget & Apalysis                            | <b>i</b> Forms                                        |  |  |  |  |  |  |  |

3. On the Positions page, choose Approvers Search from the drop-down list. Enter the search criteria (Duke Unique ID, last name, first name).

| Go     Approver Search       Go     Go | iForms Views: Search for a Po ▼<br>Position: Search for a Position<br>Positions<br>Go Approver Search | iForms Views: Approver Search  Personnel No: Last Name: First Name: Go |
|----------------------------------------|----------------------------------------------------------------------------------------------------|------------------------------------------------------------------------|
|----------------------------------------|----------------------------------------------------------------------------------------------------|------------------------------------------------------------------------|

4. In the resulting list, find the employee you wish to designate as an Approver and click on the Maintain link on the corresponding row.

| Personnel No:        |                     |            |          |     |                        |         |              | Personalize   | Filter On |
|----------------------|---------------------|------------|----------|-----|------------------------|---------|--------------|---------------|-----------|
| Last Name: mcinerney | Employee            | Pers No    | Position | PYA | Personnel Subarea Text | Org Key | Status       | My EE         | Maintain  |
| First Name:          | Michael K McInerney | 00211689   | 50007370 | UM  | EXEMPT                 | DDGG    | A            | N             | Maintain  |
| Go                   |                     |            |          |     |                        |         |              |               |           |
|                      |                     |            |          |     |                        |         |              |               |           |
|                      |                     |            |          |     |                        |         |              |               |           |
|                      | Row                 | 1 of 1 💌 🗵 | ¥        |     |                        |         |              |               |           |
|                      |                     |            |          |     |                        | Data    | ae of 3/25/2 | 010 4:46:56 0 |           |

## Duke@Work: Employee Approver Step-by-Step Guide Continued

- 5. In order to be an Approver or Backup Approver, an employee must meet two criteria:
  - a. He or she must be an Active employee; AND
  - b. He or she <u>cannot</u> belong to one of the following Personnel Subareas (PSAs):
     0006 Grad Student
     0007 UnderGrad Student

| 0012 | Restricted Use    |
|------|-------------------|
| 0022 | Emeritus          |
| 0025 | Allied Health PRN |
| 0030 | Non-Comp Awards   |
| 0050 | Retiree           |

0007 UnderGrad Student 0015 DTS Employee 0023 Unpaid NRR Faculty 0029 Workers Comp 0035 Non-Duke Student

- 6. The Approvers Maintenance page contains four three sections:
  - a. Section One: the effective date of the approval;
  - b. Section Two: the Approver's Organizational Unit information;
  - c. Section Three: a list of the current Backup Approvers; and
  - d. Section Four: employees assigned to the Approver and Backup Approvers.

| Effective Date                                                                                                    |                       |                     |                |                            |  |  |  |  |  |
|----------------------------------------------------------------------------------------------------|-----------------------|---------------------|----------------|----------------------------|--|--|--|--|--|
| Effective Date: 09/09/2010 C Reload with Effe                                                                                                    | ective Date 1         |                     |                |                            |  |  |  |  |  |
| Approver Information                                                                                                    |                       |                     |                |                            |  |  |  |  |  |
| Approver                                                                                                    |                       |                     |                |                            |  |  |  |  |  |
| Unique ID: 00600016 Company Code: 0010 Org. Unit: 50000407 <b>2</b><br>Name: ROLAND WOOD Org.key: DD25 BFR: 6032214010<br>Position: 50604553<br>Description: TIMECARD SUPERVISOR Org. Name: FSB Building Maintenance |                       |                     |                |                            |  |  |  |  |  |
| Backup Approvers                                                                                                    |                       |                     |                |                            |  |  |  |  |  |
| Backup 1                                                                                                    |                       | Backup 2            |                | 3                          |  |  |  |  |  |
| Unique ID: 00600015 DName: RUBY LARSC                                                                                                    | N                     | Unique ID: 00600017 | lame: DEXTER A | NDERSON                    |  |  |  |  |  |
|                                                                                                    |                       |                     |                |                            |  |  |  |  |  |
|                                                                                                    |                       |                     |                |                            |  |  |  |  |  |
| Employees                                                                                                    |                       |                     |                |                            |  |  |  |  |  |
| Export A Insert Row                                                                                                    |                       |                     |                | Se                         |  |  |  |  |  |
| Name Unique ID                                                                                                    | Position Payroll Area | Org. Unit           | BFR            | Org. Name                  |  |  |  |  |  |
| SARAH JONES 600001                                                                                                    | 50604538 UB           | 50000407            | 6032214010     | FSB Building Maintenance   |  |  |  |  |  |
| MICHAEL THOMPSON 600002                                                                                                    | 50604539 UB           | 50000407            | 6032214010     | FSB Building Maintenance   |  |  |  |  |  |
| SAM DONALDSON 600003                                                                                                    | 50604540 UB           | 50000407            | 6032214010     | FSB Building Maintenance   |  |  |  |  |  |
| RICHARD SONTAG 600006                                                                                                    | 50604543 UB           | 50000407            | 6032214010     | FSB Building Maintenance 4 |  |  |  |  |  |
| BRANDON BAILEY 600007                                                                                                    | 50604544 UB           | 50000407            | 6032214010     | FSB Building Maintenance   |  |  |  |  |  |
| AMY FREDERICK 600012                                                                                                    | 50604549 UB           | 50000407            | 6032214010     | FSB Building Maintenance   |  |  |  |  |  |

7. Section One lists the effective date of the approval can be set with a retroactive or future date.

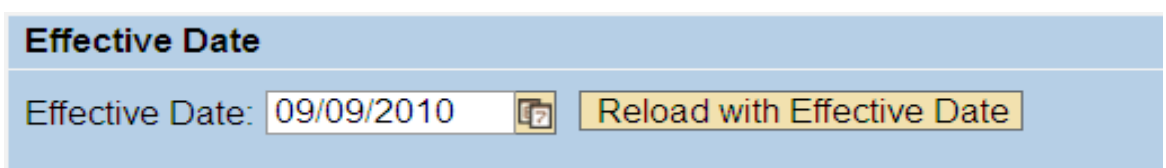

## Duke@Work: Employee Approver Step-by-Step Guide Continued

8. Section Two contains read-only, non-editable information about the Approver's Org Unit assignment.

| pprover Information                                                                     |                                     |                                          |                                                                  |  |  |  |  |
|-----------------------------------------------------------------------------------------|-------------------------------------|------------------------------------------|------------------------------------------------------------------|--|--|--|--|
| Approver                                                                                |                                     |                                          |                                                                  |  |  |  |  |
| Unique ID: 00600016<br>Name: ROLAND WO<br>Position: 50604553<br>Description: TIMECARD S | OD Company<br>Org.key:<br>UPERVISOR | / Code: 0010 Org.<br>DD25 BFR:<br>Org. I | Unit: 50000407<br>: 6032214010<br>Name: FSB Building Maintenance |  |  |  |  |

9. Section Three is where Backup Approvers are maintained. Users can maintain Backup Approvers only if they assigned to an Org Unit the user can access.

| Backup Approvers                       |                                            |
|----------------------------------------|--------------------------------------------|
| Backup 1                               | Backup 2                                   |
| Unique ID: 00600015 DName: RUBY LARSON | Unique ID: 00600017 DName: DEXTER ANDERSON |

- 10. To identify a Backup Approver, you may either:
  - a. Enter the DUID directly into the Unique ID box; or
  - Search using the name by clicking on the drop-down icon. Click on the name in the General Value list to place it in the Backup 1 or Backup 2 field.

|                                            |                     |           | and the second second se | and a loss                                                                                                    |                            |             |
|--------------------------------------------|---------------------|-----------|----------------------------------------------------------------------------------------------------|----------------------------------------------------------------------------------------------------|----------------------------|-------------|
| Personnel number: General Value List       |                     |           | Lafore H 2002                                                                                                    |                                                                                                    | feeting value Lat          | 540         |
| ✓ Hide Filter Criteria                     | Personal Value List | Settings  | Protect Name of Yold Life                                                                                                    | Datito To 000                                                                                                    |                            |             |
|                                            |                     |           | AND PERSONAL INC.                                                                                                    | and the second second second second second second second second second second second second second second second | 1252274.000                | 2           |
| Last name: 🔿                               |                     |           | NO DISCOMPL                                                                                                    | · Pritieret                                                                                                    | Sepataet                   |             |
| Flort                                      | <b>_</b>            |           | HAYNES                                                                                                    | MARKEN                                                                                                    | 102/17/04                  |             |
| hirst name: 💊                              | 🚽 🔤                 |           | HATTINES                                                                                                    | BARDON                                                                                                    | MEDICHE - DENBRAL          |             |
|                                            |                     |           | 16111425                                                                                                    | U/MPA                                                                                                    | ORD UNIT FOR UNASSURED P   | 151045.00   |
| Restrict Number of Value List Entrine To   | 500                 |           | HAYNES                                                                                                    | CARO.                                                                                                    | MEDICAL SECTION OF MEDICAL | LOOPPICS    |
| V Restrict Number of Value List Littles To | 500                 |           | 16/11/025                                                                                                    | CAROLINE                                                                                                    | PSVDIA/TITVO,TRATENT       |             |
|                                            |                     |           | INFITEL                                                                                                    | ID IAD MIDIA                                                                                                    | MERCHARDON OF MEDICA       | LODENCS     |
| Start Search Reset                         |                     |           | HATTER                                                                                                    | CHEP                                                                                                    | VER OWNER HEALTH APPAR     | 4           |
| Clar Couron Robot                          |                     |           | 411161                                                                                                    | DORUM                                                                                                    | HE BADT SERVICE MINISTORY  |             |
|                                            |                     |           | 164114875                                                                                                    | EM.YIJEA                                                                                                    | ORD LINE FOR LINA TO UNA   | CSTOAS OF   |
|                                            | OK                  | Cancel .: | write!                                                                                                    | EAC                                                                                                    | MERCIE-DECEMONIAL MEDICAL  | L ODETES    |
|                                            |                     |           | 1999                                                                                                    |                                                                                                    |                            | In [ Cancel |

11. Section Four is where employees are linked to approvers.

|   | 12. To add an employee to the | e Employee list, | , click on the Insert | Row button. |
|---|-------------------------------|------------------|-----------------------|-------------|
| Г |                               |                  |                       |             |

|    |                     |           |          |              |           |            |                                         | , out of the |
|----|---------------------|-----------|----------|--------------|-----------|------------|-----------------------------------------|--------------|
|    | Name                | Unique ID | Position | Payroll Area | Org. Unit | BFR        | Org. Name                               |              |
|    | ERLINDA A ZABALLERO | 98712     | 50008329 | UM           | 50000799  | 6860201545 | Medicine - Oncology                     |              |
|    | SEAN C MEAKIM       | 196384    | 50009603 | UB           | 50000043  | 1620005000 | Men's Intercollegiate Athletic          |              |
|    | YORKE ALLEN IV      | 226256    | 50011373 | UB           | 50000043  | 1620005000 | Men's Intercollegiate Athletic          |              |
|    | DALE R BROWN        | 104604    | 50017047 | UM           | 50000243  | 3254501000 | Administrative Application Support Svcs |              |
|    | HAROLD M CLEMENTS   | 106244    | 50019143 | UM           | 50000243  | 3254501000 | Administrative Application Support Svcs |              |
|    |                     |           |          |              |           |            |                                         |              |
|    |                     |           |          |              |           |            |                                         |              |
|    |                     |           |          |              |           |            |                                         |              |
|    |                     |           |          |              |           |            |                                         |              |
|    |                     |           |          |              |           |            |                                         | -            |
| 5  | va l                |           |          |              |           |            |                                         |              |
| 30 | ve                  |           |          |              |           |            |                                         |              |

- 13. In the new row, you may either:
  - a. Enter the DUID directly into the Unique ID box; or

## Duke@Work: Employee Approver Step-by-Step Guide Continued

- b. Search using the name by clicking on the drop-down icon. Click on the name in the General Value list.
- 14. Continue entering employees by repeating steps 11 and 12.
- 15. Save your work by clicking on the Save button.
- 16. If you are working with an **over allocated position**, add one of the employees and save your work. Then select the Reload Page button and all the employees holding that position will be displayed.